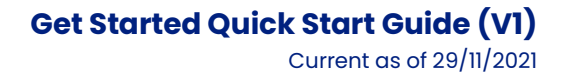

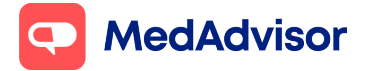

# **Get Started** Quick Start Guide

## Contents

**1.** Introducing the MedAdvisor App

**2.** Setting up your pharmacy

#### 3. How to use PlusOne

- Sign up customers
- Health services Hub
- Record services
- Calendar Overview
- Communications

**4.**How to access learning and support materials

5. How to contact MedAdvisor

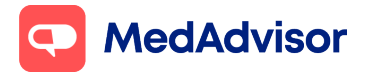

## **<u>1. Introducing the MedAdvisor App</u>**

The Medadvisor app connects your customers to your pharmacy, so they can

- **See scripts:** See a full list of their medications, updated each time they get a script fille. Information includes repeats remaining, personalized dose instructions and complete medication information.
- **Order any time:** Order medications ahead of time for pick up or delivery. MedAdvisor also supports eScript tokens.
- **Receive reminders:** automatic reminders to take medication doses, fill scripts at the pharmacy or to see the doctor for a new script.
- **Care for others:** Add children, spouse, or elderly parents' medications under the primary carer's MedAdvisor account so they can easily track, manage, and order medication.

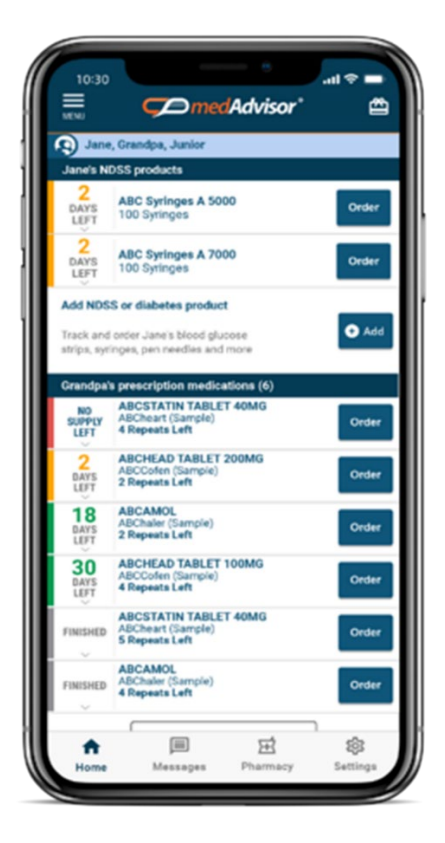

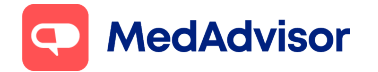

Current as of 29/11/2021

## 2. Setting up your pharmacy

#### How to update your opening hours

Go to PlusOne > Settings > App settings > Display opening hours

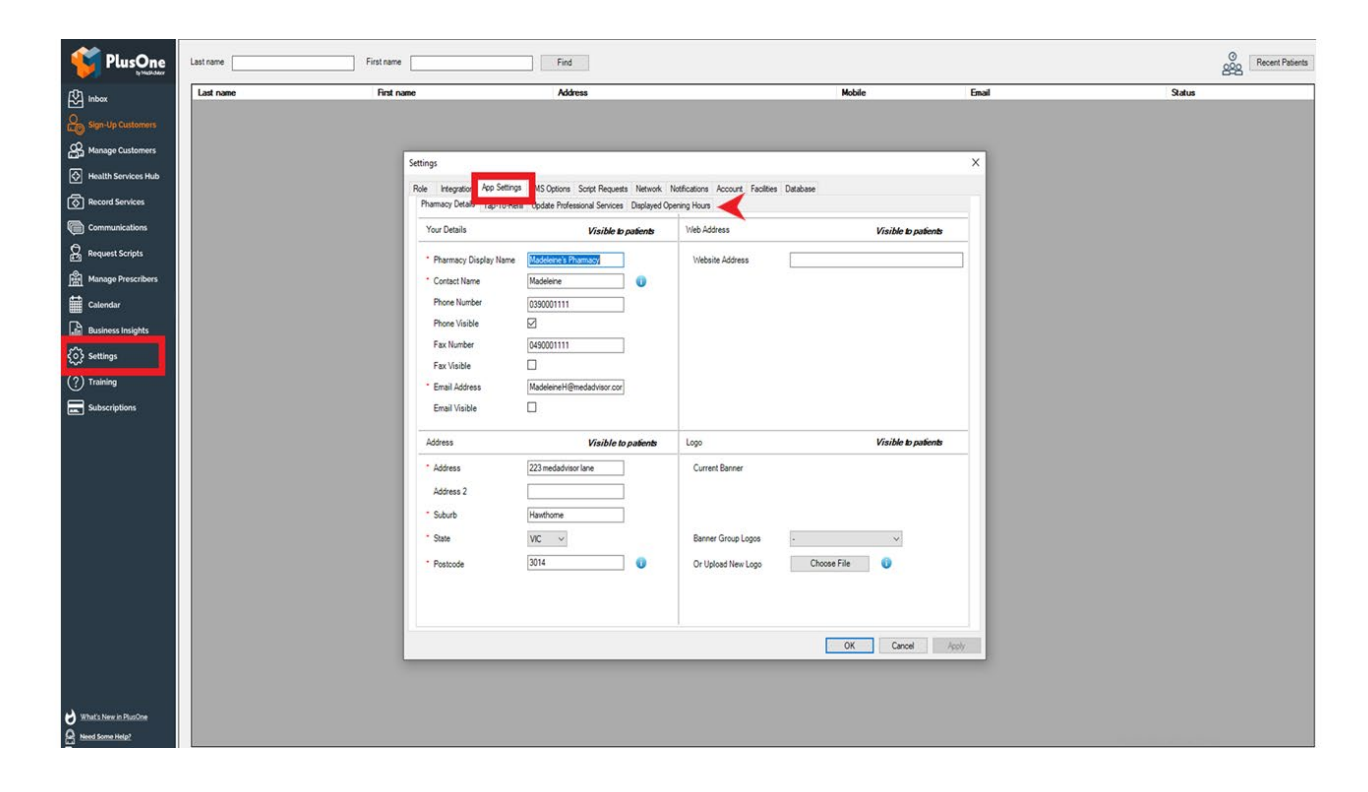

#### How to turn on Pay in advance:

Go to PlusOne > Subscriptions > Pay in Advance – enable and set remittance details > tick Enable and enter account details

#### How to turn on Delivery:

Go to PlusOne > Subscriptions > Delivery – set and enable options > tick Enable and enter your delivery preferences

#### How to adjust the timing or position of the pop-up notifications:

Go to PlusOne > Settings > Notification Options

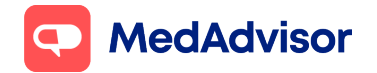

## 3. How to use PlusOne

The left-hand menu allows you to access the different features of PlusOne.

#### Sign up customers

This area of PlusOne allows you to sign up customers to the MedAdvisor App.

- 1. Click Sign up Customers on the left-hand menu of PlusOne
- 2. Select a recent customer OR search by customer name.
- 3. Under Channel Preference, select App
- 4. Choose your preferred option for customer sign up:

#### Method 1: Instant Sign-Up (Recommended option)

This option sends customers a SMS/email with a link to verify their account. Use this method if you have discussed the App with the patient and captured their mobile number and/or email address.

- 1. Under Set Up, select Instant Sign-Up
- 2. Enter the customer's **mobile number and/or email address** and **staff initials** (to confirm consent)
- 3. Click OK

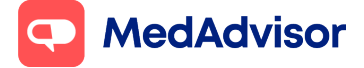

#### Get Started Quick Start Guide (V1)

Current as of 29/11/2021

| Charinel Freiere | nce        |                |                                                               |                  |  |  |  |
|------------------|------------|----------------|---------------------------------------------------------------|------------------|--|--|--|
| App              | ⊖ sms      | ○ Landline     |                                                               | ⊖ Script Tracker |  |  |  |
| Patient Detail   |            | Setup          |                                                               | _                |  |  |  |
| Title            | Mr v       | <li>Insta</li> | ent Sign-Up                                                   | H                |  |  |  |
| First Name       | MARCUS     | () Activ       | vation Code                                                   |                  |  |  |  |
| LastName         | SMITH      | () Care        | er Mode®                                                      |                  |  |  |  |
| Mobile           | 0430512752 | Sign-U         | Sign-Up the patient immediately, no activation code required. |                  |  |  |  |
| Email            |            | Patient v      | Patient will receive PlusOne welcome via SMS or email.        |                  |  |  |  |
| MABEX TAB 500    | Img        | 100            | 9                                                             | 17/8/2021        |  |  |  |
| IPITOR TAR 10    | mg         | 30             | 11                                                            | 17/8/2021        |  |  |  |
|                  | -          | 28             | 5                                                             | 17/8/2021        |  |  |  |
| LAVIX TAB 75m    | v          |                |                                                               |                  |  |  |  |

- 4. The customer will receive a SMS and/or email immediately with a link to **validate their account** and instructions to **download** the App
- 5. Once they download the App, they will need to click **Log in** and enter their account details. Their medication list will appear within 24 hours.

To learn more about other sign-up customer methods, including Activation Code and signing up a person under Carer Mode, download the **MedAdvisor App Quick Start Guide.** 

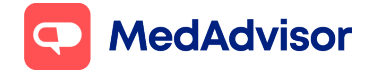

#### **Health Services Hub**

The Health Services Hub is a marketplace of **services** that you can conduct at your pharmacy. This includes 7CPA programs, vaccinations and sponsored programs.

Click on the **Health Services Hub** tab on the left-hand menu of PlusOne. Click the program tiles to learn more about each program.

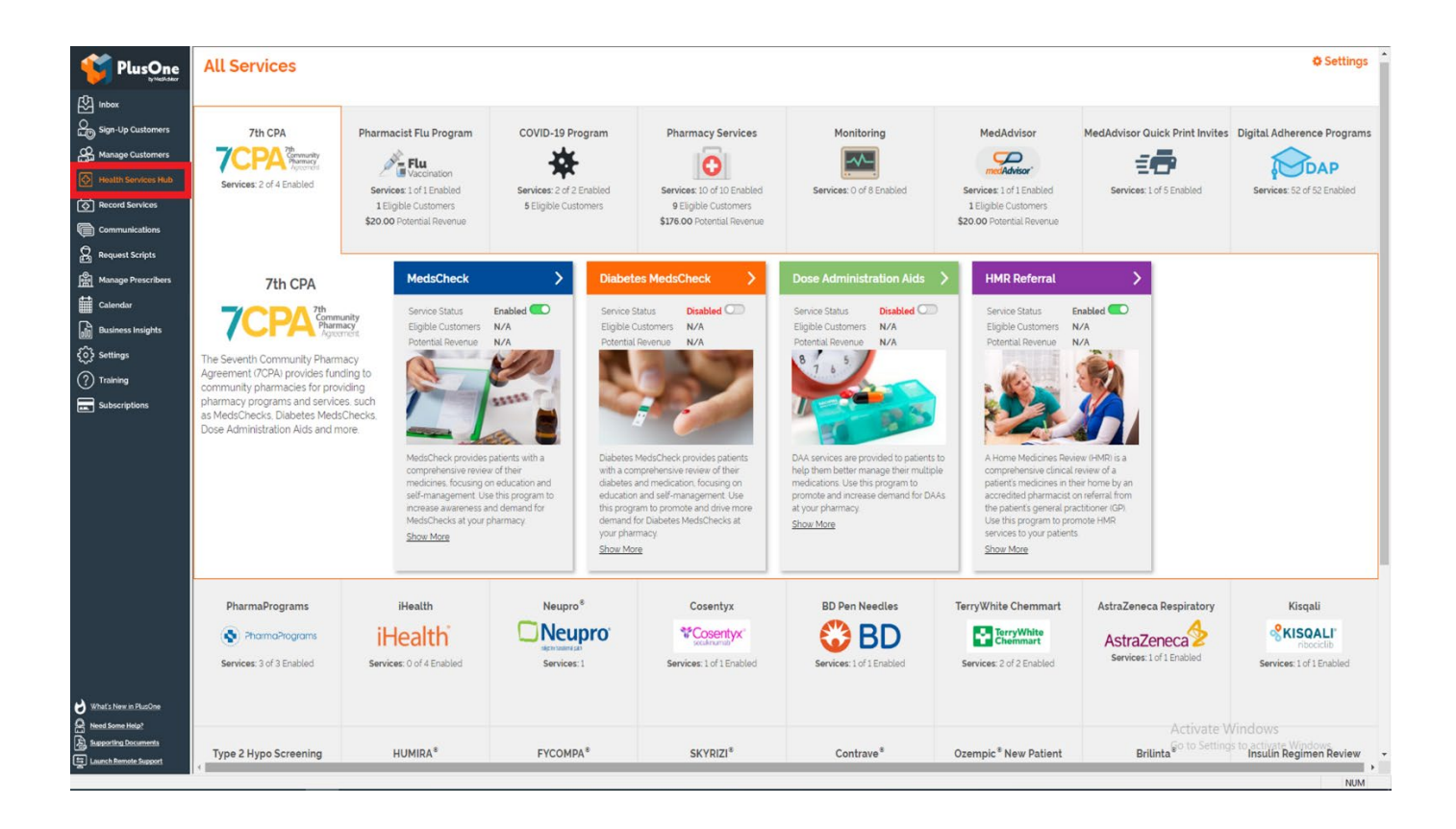

To learn more about Covid-19 vaccinations, download the Covid-19 Quick start guide.

To learn more about the sponsored programs that are currently available, go to <a href="https://healthprograms.mymedadvisor.com/programs">https://healthprograms.mymedadvisor.com/programs</a>

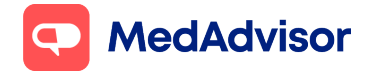

#### **Record services**

This area of PlusOne gives you the ability to record all programs and services you have completed for patients, including MedsChecks, vaccinations, and sponsored programs.

- 1. Select **Record Services** on the left-hand menu of PlusOne.
- 2. Search for a customer by surname in the Search bar.
- 3. Select the correct customer.
- 4. Choose the service you wish to record from the options in the orange menu.

| <b>VIUSOne</b>        | Professional Pharmacy Services - Patient Details |                                   |                      |                                                                                |                  |                          |  |  |  |
|-----------------------|--------------------------------------------------|-----------------------------------|----------------------|--------------------------------------------------------------------------------|------------------|--------------------------|--|--|--|
| Inbox                 | EACK TO PATIENT S                                | SEARCH 7CPA ~                     | Monitoring ~         | SERVICE V CLINICAL INTERVENTION V                                              | QUICK CI 🗸       |                          |  |  |  |
| Anage Customers       | V PATIENT INFORMATION (UPDATE IN DISPENSE)       |                                   |                      | CERTIFICATE FOR LEAVE                                                          |                  |                          |  |  |  |
| Health Services Hub   | Surname                                          | SMITH                             | First Name           | COVID-19 HOME MEDICINES SERVICE<br>FREESTYLE LIBRE 2 PROGRAM                   |                  |                          |  |  |  |
| Communications        | Address                                          | 13 NAROO CRT, CAMBERWELL NSW 2330 |                      | FREESTYLE LIBRE 2 SCREENING                                                    |                  |                          |  |  |  |
| Request Scripts       | Mobile No                                        | 0413222333                        | Phone No             | FREESTYLE LIBRE 2 TRAINING                                                     |                  |                          |  |  |  |
| Manage Prescribers    | Email                                            |                                   |                      | FREESTYLE LIBRE 2 FOLLOW-UP                                                    |                  |                          |  |  |  |
| Calendar              | DOB                                              | 01/06/1930                        | Sex                  | HMR REFERRAL<br>IMMUNISATION                                                   |                  |                          |  |  |  |
| လို Settings          | Medicare No                                      | 27073228162                       | Medicare Expiry Date | FLU VACCINATION                                                                |                  |                          |  |  |  |
| ? Training            | DVA                                              |                                   |                      | COVID-19 VACCINATION                                                           |                  |                          |  |  |  |
| Subscriptions         | Patient Notes                                    |                                   |                      | INHALER TECHNIQUE INTERPROFESSIONAL COLLABORATION MEDADHERENCE REFERRAL LETTER |                  |                          |  |  |  |
|                       | CONSULTATION HISTORY                             | ELIGIBLE SERVICES DA              | A MEDICATION LIST    | SERETIDE MDI ADHERENCE PROGRAM                                                 |                  |                          |  |  |  |
|                       |                                                  |                                   |                      |                                                                                |                  |                          |  |  |  |
|                       | Consult                                          | ation                             |                      | Consultation Date                                                              | Document status  | Pharmacist               |  |  |  |
|                       | FreeSty                                          | le Libre 2 Screening              |                      | 13/10/21                                                                       | Ineligible       | DANI LI                  |  |  |  |
|                       | FreeStyl                                         | le Libre 2 Screening              |                      | 4/10/21                                                                        | Ineligible       | DANI LI                  |  |  |  |
| What's New in PlusOne | Rows per page 10                                 | ~                                 |                      |                                                                                | Total Records: 2 | PlusOne Cosing in 30 sec |  |  |  |
| Supporting Documents  | EACK TO PATIENT                                  | SEARCH                            |                      |                                                                                |                  | Activate Windows.        |  |  |  |

PlusOne is integrated with the AIR for lookup of patient history and auto submission of vaccination records, and PPA for automatic claiming of service fees for MedsChecks and Covid vaccinations. To learn how to set up AIR and PPA, down the **COVID 19 Quick Start Guide** 

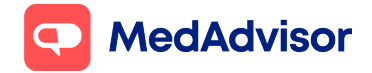

#### **Calendar**

The **Calendar** component of PlusOne is an integrated booking calendar, allowing customers to make an online booking for services such as vaccinations or MedsChecks.

To learn how to use the PlusOne calendar, access the Calendar Quick Start Guide

### **Communications**

The communication tab of PlusOne gives you the ability to send a group App message or SMS.

- 1. Click **Communication** on the left-hand side of PlusOne
- Select which customers you would like to send this to. You can select 'All Patients', 'Select Patients', "Patients taking Medicine in Category' or 'Patients taking specific active ingredient(s)'.
- 3. Select a pre-filled template or create a new message.
- 4. Click **submit** and the message will send to all selected customers.

**Standard SMS costs:** 0-500 = 16c, 501-1000 = 14c, 1001+ = 12c.

For pharmacies with Premium subscription, you will receive \$10 SMS credit per month. For more information https://www.mymedadvisor.com/plusone/pricing

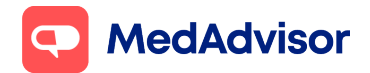

Current as of 29/11/2021

## **4.How to access learning and support materials**

The PluseOne Help Centre has been designed to provide easy access to all learning resources. You can visit the Help Centre at <u>https://www.mymedadvisor.com/pharmacy-help-centre</u>

**Quick Start guides:** Easy printable step by step guides of all the key features to get you started.

**Troubleshooting:** A library of support articles to help solve a problem. Use the search bar using key words or browse the categories.

**MedAdvisor Academy:** Learning modules for staff to complete. Learning modules contain videos, quizzes and certificates once completed. Each module takes approx. 10-15 minutes.

Webinars: Watch pre-recorded webinars or register for upcoming webinars.

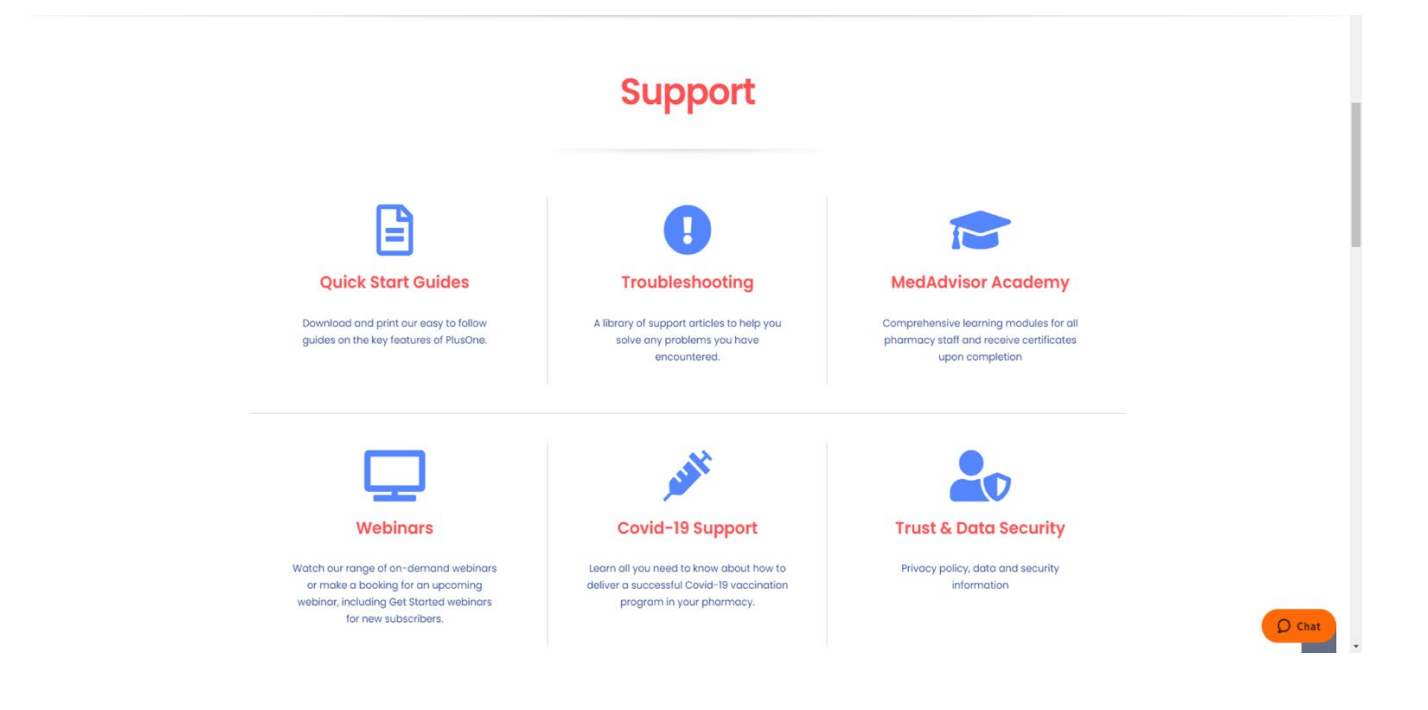

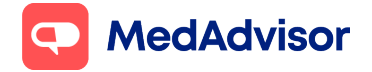

#### Get Started Quick Start Guide (V1)

Current as of 29/11/2021

## **5.How to contact MedAdvisor**

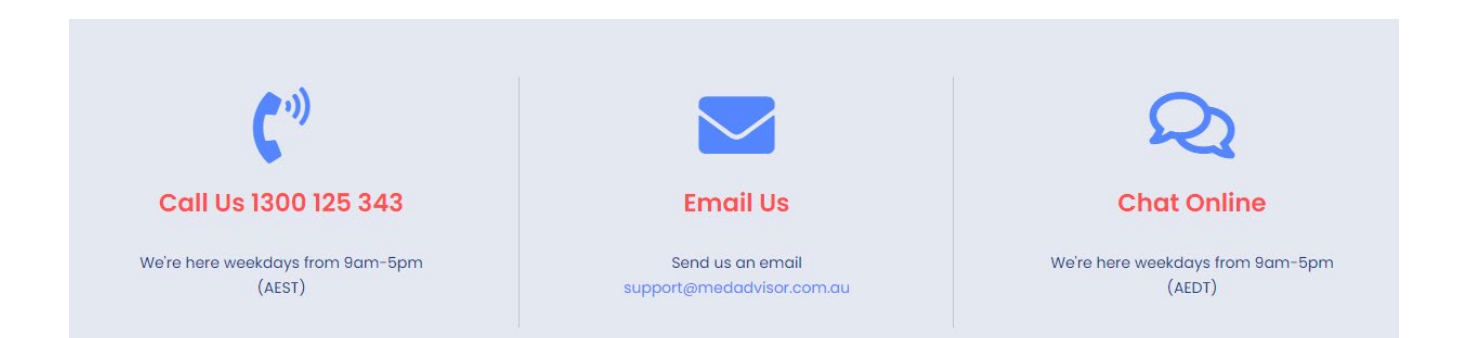